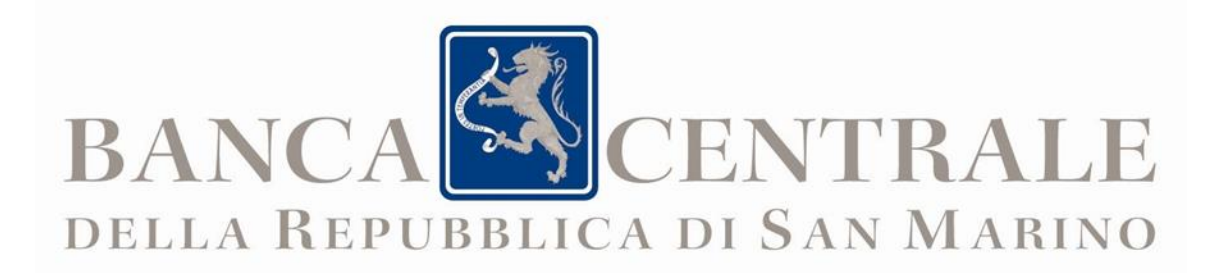

# REGISTRO DEI TITOLARI EFFETTIVI DEL TRUST

E

# REGISTRO DEI TITOLARI EFFETTIVI DEGLI AFFIDAMENTI FIDUCIARI

PROCESSO DI ACCREDITAMENTO E MANUALE OPERATIVO PER L'ACCESSO TELEMATICO DIRETTO

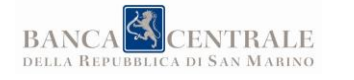

## INDICE

| 1 | PRO               | OCESSO DI ACCREDITAMENTO                                                                                                  | . 3            |
|---|-------------------|----------------------------------------------------------------------------------------------------|----------------|
|   | 1.1<br>1.2<br>1.3 | Soggetti e persone titolate alla richiesta di accreditamento<br>Richiesta di accreditamento<br>Conferma di accreditamento | .3<br>.4<br>.4 |
| 2 | MC                | DDALITÀ DI ACCESSO                                                                                                    | .4             |
|   | 2.1               | Accesso dipendenti e collaboratori                                                                                        | . 5            |
| 3 | MA                | NUALE OPERATIVO                                                                                                    | .7             |
|   | 3.1               | Autorità                                                                                                    | . 7            |
|   | 3.2               | Soggetti designati - Finanziari e Non Finanziari                                                                          | 11             |
|   | 3.3               | Soggetti Designati - Professionisti                                                                                       | 17             |
|   | 3.4               | UFFICI O ENTI DEL SETTORE PUBBLICO ALLARGATO E AGENZIA PER LO SVILUPPO ECONOMICO                                          | _              |
|   | CAME              | RA DI COMMERCIO                                                                                                    | 26             |

| MAN-999-999-003 |                      |                |  |
|-----------------|----------------------|----------------|--|
| Versione        | Entrato in<br>vigore | Note           |  |
| 1.0             | 11/11/2024           | Primo rilascio |  |
|                 |                      |                |  |

## GLOSSARIO

- BCSM Banca Centrale della Repubblica di San Marino
- PA Pubblica Amministrazione
- REGTA Applicativo di gestione del Registro dei Titolari Effettivi del Trust (REGTET) e del Registro dei Titolari Effettivi degli Affidamenti Fiduciari (REGTEA)

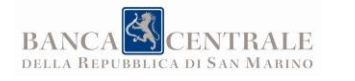

**Data** 11/11/2024

## 1 PROCESSO DI ACCREDITAMENTO

# 1.1 SOGGETTI E PERSONE TITOLATE ALLA RICHIESTA DI ACCREDITAMENTO

Ai sensi dell'art. 23 quinquies, comma 10, della Legge n. 92/2008 e s.m. e dell'art. 7, comma 1, del Regolamento emanato dal Presidente della Corte per il Trust e i rapporti fiduciari in data 18 luglio 2024, i **soggetti** che possono richiedere l'accreditamento per l'accesso telematico al REGTA sono:

- Autorità(1);
- Uffici o Enti del Settore pubblico allargato(2);
- Agenzia per lo Sviluppo Economico Camera di Commercio(<sup>2</sup>);
- Soggetti designati Finanziari(<sup>3</sup>);
- Soggetti designati Non Finanziari(<sup>3</sup>);
- Soggetti designati Professionisti(4).

Le **persone titolate** che possono fare richiesta a nome dei soggetti di cui sopra sono:

- il responsabile dell'ufficio per gli Uffici PA (Autorità, Settore pubblico allargato);
- l'amministratore d'impresa per le aziende (Camera di Commercio, Soggetti Finanziari e Soggetti Non Finanziari);
- il professionista.

© 2024 Banca Centrale della Repubblica di San Marino. Tutti i diritti riservati.

<sup>(&</sup>lt;sup>1</sup>) intendendo sia le Autorità previste dall'art. 23 quinquies, comma 9, lettera a) della Legge n. 92/2008 e s.m. sia quelle indicate all'art. 113, comma 1, lettera a) del DD 154/2023 tra i soggetti che possono dimostrare di avere un interesse legittimo. In base all'art. 4 del Regolamento emanato dal Presidente della Corte per il Trust e i rapporti fiduciari in data 18 luglio 2024, i soggetti di cui alla lettera a) dell'art. 113, comma 1, del DD 154/2023 (Soggetti Pubblici) sono sempre autorizzati ad accedere senza specifica autorizzazione da parte del Presidente in quanto l'accesso si intende concesso per il perseguimento di attività istituzionali.

<sup>(&</sup>lt;sup>2</sup>) individuati dall'art. 113, comma 1, lettera a) del DD 154/2023 tra i soggetti che possono dimostrare di avere un interesse legittimo. In base all'art. 4 del Regolamento emanato dal Presidente della Corte per il Trust e i rapporti fiduciari in data 18 luglio 2024, i soggetti di cui alla lettera a) dell'art. 113, comma 1, del DD 154/2023 (Soggetti Pubblici) sono sempre autorizzati ad accedere senza specifica autorizzazione da parte del Presidente in quanto l'accesso si intende concesso per il perseguimento di attività istituzionali.

<sup>(3)</sup> ai sensi dell'art. 23 quinquies, comma 9, lettera b) della Legge n. 92/2008 e s.m.

<sup>(&</sup>lt;sup>4</sup>) I professionisti possono accedere per contro proprio ai sensi dell'art. 23 quinquies, comma 9, lettera b) della Legge n. 92/2008 e s.m. oppure per conto di terzi che possono dimostrare di avere un interesse legittimo, ai sensi degli artt. 6 e 7 del Regolamento emanato dal Presidente della Corte per il Trust e i rapporti fiduciari in data 18 luglio 2024.

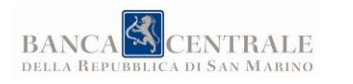

## **1.2 RICHIESTA DI ACCREDITAMENTO**

La richiesta di accreditamento al REGTA deve avvenire mediante invio a BCSM di dedicata comunicazione avente ad oggetto "Richiesta di accreditamento Registro Titolari Effettivi", da trasmettersi a mezzo raccomandata elettronica all'indirizzo <u>domicilio.digitale@bcsm.sm</u>.

La richiesta deve contenere le seguenti informazioni minime, riferite alla persona che effettua la richiesta di cui al paragrafo precedente:

- Nome
- Cognome
- Data di nascita
- Codice ISS
- Numero telefono
- E-mail

Per i seguenti soggetti sono inoltre richiesti ulteriori dati, di seguito riportati:

- <u>Responsabile dell'ufficio</u>:
  - Denominazione dell'ente pubblico
  - o Denominazione dell'ufficio
- <u>Amministratore d'impresa</u>:
  - Codice Operatore Economico dell'impresa

La persona comunicata sarà considerata un referente del soggetto per conto del quale è stata effettuata la richiesta ma non sarà l'unica persona che potrà effettuare l'accesso come riportato al successivo paragrafo 2.1.

È onere dei soggetti di cui al paragrafo 1.1 comunicare tempestivamente qualsivoglia variazione inerente i referenti comunicati.

### **1.3 CONFERMA DI ACCREDITAMENTO**

BCSM, ricevuta la documentazione, verifica l'idoneità delle richieste di accreditamento presentate dai soggetti titolati e, in caso di esito positivo, provvede a confermare l'avvenuto accreditamento a mezzo e-mail all'indirizzo riportato nella richiesta originale.

## 2 MODALITÀ DI ACCESSO

Una volta ottenuta conferma di avvenuto accreditamento sarà possibile accedere al REGTA attraverso il Portale della PA, utilizzando le credenziali personali già utilizzate per l'accesso al suddetto portale. Nello specifico, a seconda della tipologia di soggetto, sarà necessario accedere al Portale PA pubblico o privato, secondo quanto riportato nella tabella seguente.

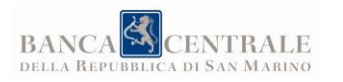

Data 11/11/2024

| Tipologia soggetto                                                                                                    | Tipologia<br>Portale PA | Indirizzo di accesso        |
|----------------------------------------------------------------------------------------------------|-------------------------|-----------------------------|
| Autorità<br>Uffici o Enti del Settore pubblico allargato<br>Agenzia per lo Sviluppo Economico -<br>Camera di Commercio | Privato<br>(Intranet)   | https://portale.pa.cis/     |
| Soggetti designati – Finanziari<br>Soggetti designati - Non Finanziari<br>Soggetti designati – Professionisti          | Pubblico<br>(Internet)  | https://www.pa.sm/portalepa |

Dopo aver completato l'autenticazione al Portale PA, solo per la prima occasione sarà necessario richiedere l'accesso al REGTA, agendo rispettivamente come segue:

• **Portale PA Privato (Intranet):** cliccare sulla funzione "Richiesta nuovo servizio" e dal menù a tendina selezionare la voce corrispondente ("REGTA – Registro Titolari Effettivi Trust e Registro Titolari Effettivi Affidamenti Fiduciari").

In base alla tipologia di profilo di accesso potrebbe essere richiesta un'autorizzazione interna da parte del responsabile dell'Ufficio prima di poter ottenere l'accesso al servizio (cfr. paragrafo 2.1). Una volta completato il processo, l'icona rapida di accesso al servizio comparirà nella schermata principale del Portale PA. Utilizzare tale collegamento per tutti i successivi accessi al REGTA.

• **Portale PA Pubblico (Internet)**: cliccare sulla funzione "Richiesta nuovo servizio" e dal menù a tendina della sezione "Servizi per le imprese" selezionare la voce corrispondente ("REGTA – Registro Titolari Effettivi Trust e Registro Titolari Effettivi Affidamenti Fiduciari"). Nella schermata che apparirà selezionare il proprio ruolo tra quelli proposti ("Amministratori titolari", "Collaboratori", "Dipendenti"). In base alla tipologia di profilo di accesso potrebbe essere richiesta un'autorizzazione interna da parte dell'amministratore o del professionista prima di poter ottenere l'accesso al servizio (cfr. paragrafo 2.1). Una volta completato il processo, l'icona rapida di accesso al servizio comparirà nella schermata principale del Portale PA. Utilizzare tale collegamento per tutti i successivi accessi al REGTA.

## 2.1 ACCESSO DIPENDENTI E COLLABORATORI

Nel caso di Autorità, Enti o Uffici del Settore Pubblico Allargato e soggetti di cui al paragrafo 1.1 dotati di COE potranno accedere anche eventuali dipendenti/collaboratori se autorizzati internamente dalla persona titolata, mediante il meccanismo previsto dal portale PA.

È in capo alla persona titolata la responsabilità dell'individuazione delle persone a cui concedere le autorizzazioni e l'onere di revocarle tempestivamente nel caso queste non abbiano più titolo di

<sup>© 2024</sup> Banca Centrale della Repubblica di San Marino. Tutti i diritti riservati.

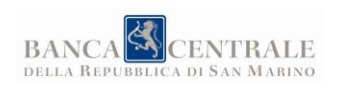

accedere alle informazioni contenute nel REGTA. Si raccomanda la massima attenzione nello svolgimento delle attività sopra descritte.

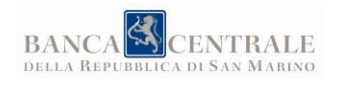

## **3 MANUALE OPERATIVO**

## 3.1 AUTORITÀ

L'utente accreditato è accolto da una schermata simile alla seguente.

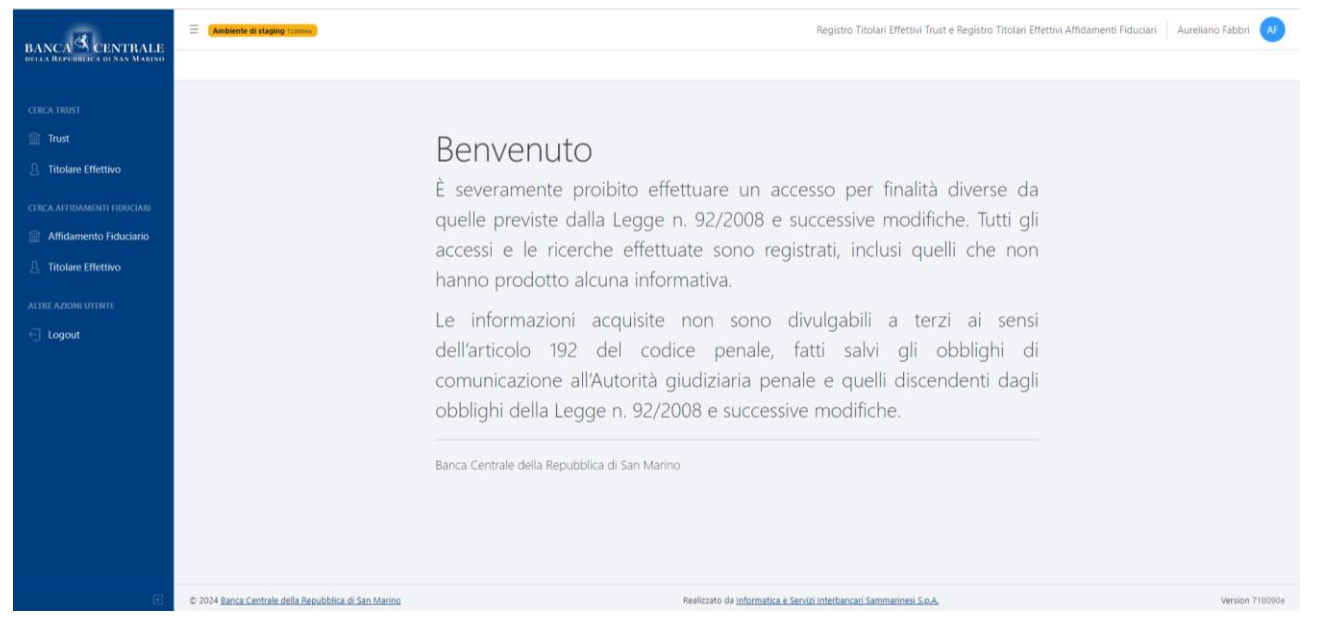

Il menù laterale presenta tutte e sole le funzionalità disponibili per il profilo utente. Si ricorda che l'applicativo registra tutte le attività:

- accesso al sistema;
- parametri di interrogazione del registro;
- risultati della ricerca;
- report scaricati.

#### FUNZIONALITÀ

#### Cerca Trust (*Trust*)

Il modulo permette di ricercare i trust (sia attuali che storici) conoscendo almeno una delle informazioni richieste:

- data istituzione;
- numero (anche parziale);
- denominazione (anche parziale).

|                | Documento        | Registro dei Titolari Effettivi del Trust e Registro dei Titolari<br>Effettivi degli affidamenti fiduciari - Processo di accreditamento |
|----------------|------------------|----------------------------------------------------------------------------------------------------|
| BANCA CENTRALE | Versione<br>Data | e manuale operativo per l'accesso telematico diretto<br>1.0<br>11/11/2024                                                               |
|                |                  |                                                                                                    |

| Data istituzione |   | Numero   | Denominazione |  |
|------------------|---|----------|---------------|--|
| gg/mm/aaaa       | Ċ | 999-9999 |               |  |
| Cerca Ripristina |   |          |               |  |

L'esempio seguente mostra una ricerca per denominazione (parziale) che ha prodotto 9 risultati suddivisi in 2 pagine.

Cliccando sull'icona di download  $(\downarrow)$  è possibile scaricare il report selezionato.

| Data istituzione      |                                | Numero   | Denominazione    |         |         |
|-----------------------|--------------------------------|----------|------------------|---------|---------|
| gg/mm/a               | iaaaa 📋                        | 999-9999 | mar              |         |         |
| Cerca                 | Ripristina                     |          |                  |         |         |
|                       | ·)                             |          |                  |         |         |
| Numero                | Denominazione                  |          | Data istituzione | Report  | Report  |
|                       |                                |          |                  | Uttuale | ی.<br>ا |
|                       | The result water               |          | 100,000          | ۲       | ۲       |
| -                     | Description of the Party State |          | 1000             | ٩       | ٩       |
| 100                   |                                |          | 100000           | ٩       | ٩       |
| 10.000                |                                |          | 00000            | ۲       | ۲       |
| Risultati da 1 a 5 su | u 9 in totale                  |          |                  | <       | 1 2 >   |

#### Cerca Trust (*Titolare Effettivo*)

Il modulo permette di effettuare le ricerche per Titolare Effettivo (sia attuale che storico) di un trust conoscendo almeno una delle informazioni richieste (anche parziali):

- nome;
- cognome;
- codice identificativo (es. ISS, Codice Fiscale).

| Nome             | Cognome | Codice identificativo |
|------------------|---------|-----------------------|
|                  |         |                       |
| Cerca Ripristina |         |                       |

Il risultato della ricerca saranno i trust di cui il soggetto ricercato è, oppure è stato, titolare effettivo.

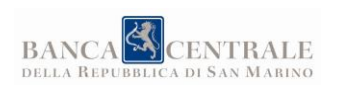

Per ciascun trust sarà generato un "Report Attuale" se il soggetto ricercato è ancora titolare effettivo oppure un "Report Storico" se lo è stato ma non lo è più.

L'esempio seguente mostra una ricerca per nome (parziale) che ha prodotto 3 risultati.

Cliccando sull'icona di download  $(\downarrow)$  è possibile scaricare il report selezionato.

| Nome                            |           |        | Cognome         |                  | Codice identifi | cativo |                                        |                   |
|---------------------------------|-----------|--------|-----------------|------------------|-----------------|--------|----------------------------------------|-------------------|
| Mario                           | )         |        |                 |                  |                 |        |                                        |                   |
| Cerca                           | Ripristin | la     |                 |                  |                 |        |                                        |                   |
|                                 |           |        |                 |                  |                 |        |                                        |                   |
|                                 |           |        |                 |                  |                 |        |                                        |                   |
| Nome                            | Cognome   | Codice | Data di nascita | Luogo di nascita | Trust           | Numero | Report<br>attuale                      | Report<br>storico |
| <b>Nome</b><br>Mario            | Cognome   | Codice | Data di nascita | Luogo di nascita | Trust           | Numero | Report<br>attuale                      | Report<br>storico |
| Nome<br>Mario<br>Mario          | Cognome   | Codice | Data di nascita | Luogo di nascita | Trust           | Numero | Report<br>attuale<br>(1)<br>(2)<br>(2) | Report<br>storico |
| Nome<br>Mario<br>Mario<br>Mario | Cognome   | Codice | Data di nascita | Luogo di nascita | Trust           | Numero | Report<br>attuale<br>④                 | Report<br>storico |

#### > Cerca Affidamenti Fiduciari (Affidamento Fiduciario)

Il modulo permette di ricercare gli affidamenti fiduciari (sia attuali che storici) conoscendo almeno una delle informazioni richieste (anche parziali, ad esclusione delle date):

- data stipula;
- numero;
- denominazione patrimonio;
- Affidante
  - se persona fisica:
    - nome;
    - cognome;
    - codice identificativo (es. ISS, Codice Fiscale);
  - se persona giuridica:
    - denominazione;
    - codice identificativo (es. COE, Partita IVA, Codice Fiscale);
- Affidatario
  - o se persona fisica:
    - nome;
    - cognome;
    - codice identificativo (es. ISS, Codice Fiscale);
  - se persona giuridica:
    - denominazione;
    - codice identificativo (es. COE, Partita IVA, Codice Fiscale);

|                | Documento | Registro dei Titolari Effettivi del Trust e Registro dei Titolari                                                          |
|----------------|-----------|----------------------------------------------------------------------------------------------------|
|                |           | Effettivi degli affidamenti fiduciari - Processo di accreditamento<br>e manuale operativo per l'accesso telematico diretto |
| BANCA CENTRALE | Versione  | 1.0                                                                                                    |
|                | Data      | 11/11/2024                                                                                                    |

| Data stipula                 | Numero      | Denominazione Patrimonio Affidato                          |
|------------------------------|-------------|------------------------------------------------------------|
| gg/mm/aaaa                   | AF-999-9999 |                                                            |
| Affidante (persona fisica)   |             |                                                            |
| Persona fisica               |             |                                                            |
| Nome                         | Cognome     | Codice identificativo                                      |
|                              |             |                                                            |
|                              |             | Indicare ISS, Codice Fiscale o altro codice identificativo |
| Affidatario (persona fisica) |             |                                                            |
| Persona fisica               |             |                                                            |
| Nome                         | Cognome     | Codice identificativo                                      |
|                              |             |                                                            |
|                              |             | Indicare ISS, Codice Fiscale o altro codice identificativo |
| Cerca Ripristina             |             |                                                            |

Agendo sullo switch "persona fisica" è possibile passare alla configurazione in cui l'affidante e/o l'affidatario sono persone giuridiche (e viceversa).

| Affidante (persona giuridica) |                                                                         |
|-------------------------------|-------------------------------------------------------------------------|
| Persona fisica                |                                                                         |
| Denominazione                 | Codice identificativo                                                   |
|                               |                                                                         |
|                               | Indicare COE, Partita IVA, Codice Fiscale o altro codice identificativo |

L'esempio seguente mostra una ricerca che ha prodotto 13 risultati suddivisi in 3 pagine. Cliccando sull'icona di download (↓) è possibile scaricare il report selezionato.

| storico | attuale | Data stipula | Denominazione Patrimonio Affidato | Numero     |
|---------|---------|--------------|-----------------------------------|------------|
| ۲       | ۲       |              |                                   | AF-        |
| •       | ٩       |              |                                   | F-         |
| ۲       | ٩       |              |                                   | F-         |
| ٩       | ٩       |              |                                   | F-         |
| ٩       | ٩       |              |                                   | AF-        |
|         | •       |              |                                   | <b>AF-</b> |

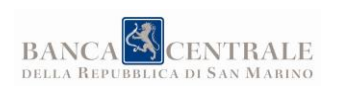

#### > Cerca Affidamenti Fiduciari (*Titolare Effettivo*)

Il modulo permette di effettuare le ricerche per Titolare Effettivo (sia attuale che storico) di un affidamento fiduciario conoscendo almeno una delle informazioni richieste (anche parziali):

- nome;
- cognome;
- codice identificativo (es. ISS, Codice Fiscale).

| Nome             | Cognome | Codice identificativo |
|------------------|---------|-----------------------|
|                  |         |                       |
| Cerca Ripristina |         |                       |

Il risultato della ricerca saranno gli affidamenti fiduciari di cui il soggetto ricercato è, oppure è stato, titolare effettivo. Per ciascun affidamento fiduciario sarà generato un "Report Attuale" se il soggetto ricercato è ancora titolare effettivo oppure un "Report Storico" se lo è stato ma non lo è più.

L'esempio seguente mostra una ricerca per nome (parziale) che ha prodotto 8 risultati suddivisi in 2 pagine.

Cliccando sull'icona di download  $(\downarrow)$  è possibile scaricare il report selezionato.

| Nome           |                    |        | Cognome Benedetti |                  | Codice              | Codice identificativo |                   |                   |
|----------------|--------------------|--------|-------------------|------------------|---------------------|-----------------------|-------------------|-------------------|
| Cerca          | Ripristina         | a      |                   |                  |                     |                       |                   |                   |
| Nome           | Cognome            | Codice | Data di nascita   | Luogo di nascita | Affidamento Fiducia | ario Numero           | Report<br>attuale | Report<br>storico |
|                | Benedetti          |        |                   |                  |                     | AF-                   | ۲                 |                   |
|                | Benedetti          |        |                   |                  |                     | AF-                   | ٩                 |                   |
|                | Benedetti          |        |                   |                  |                     | AF-                   | ٩                 |                   |
|                | Benedetti          |        |                   |                  |                     | AF-                   | ٩                 |                   |
|                | Benedetti          |        |                   |                  |                     | AF-                   | ۲                 |                   |
| Risultati da 1 | a 5 su 8 in totale | 2      |                   |                  |                     |                       | د 1               | 2 >               |

## 3.2 SOGGETTI DESIGNATI - FINANZIARI E NON FINANZIARI

L'utente accreditato è accolto da una schermata simile alla seguente.

© 2024 Banca Centrale della Repubblica di San Marino. Tutti i diritti riservati.

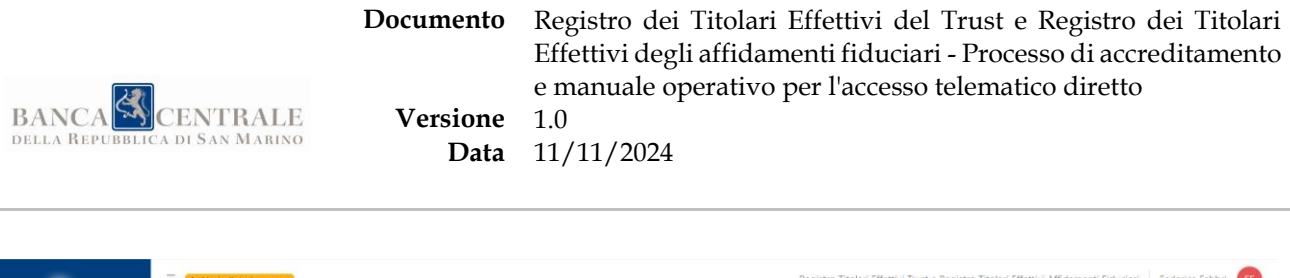

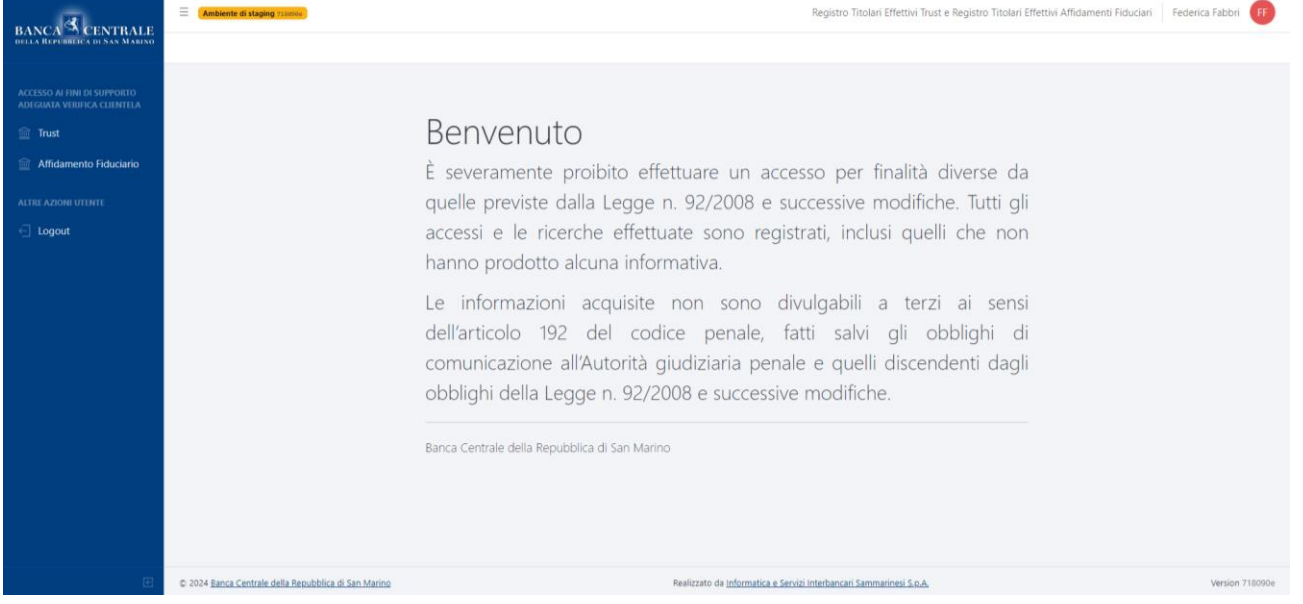

Il menù laterale presenta tutte e sole le funzionalità disponibili per il profilo utente. Si ricorda che l'applicativo registra tutte le attività:

- accesso al sistema;
- parametri di interrogazione del registro;
- risultati della ricerca;
- report scaricati.

#### FUNZIONALITÀ

#### > Accesso ai fini di supporto adeguata verifica clientela (*Trust*)

Il modulo permette di ricercare un trust inserendo obbligatoriamente tutte le informazioni richieste:

- data istituzione;
- numero;
- codice CPU o motivazione accesso.

Il codice CPU rappresenta il codice progressivo univoco assegnato al momento dell'esecuzione dell'adeguata verifica. In mancanza di tale codice, è obbligatorio inserire la motivazione della richiesta dell'accesso.

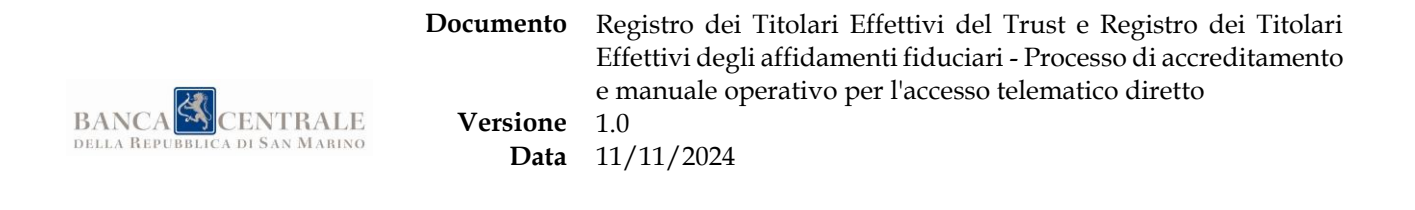

#### Accesso ai fini di supporto adeguata verifica clientela: Trust

| Data istituzione *       |   | Numero * | Codice CPU o motivazione accesso *                                                                                                    |
|--------------------------|---|----------|----------------------------------------------------------------------------------------------------|
| gg/mm/aaaa               | Ö | 999-9999 |                                                                                                    |
|                          |   |          | Codice progressivo univoco assegnato al momento<br>dell'esecuzione dell'adeguata verifica. In mancanza di tale codice,<br>inserire la motivazione della richiesta dell'accesso. |
| Invia e cerca Ripristina |   |          |                                                                                                    |

Eseguendo una interrogazione con i dati corretti si otterrà una risposta come quella che segue.

#### Accesso ai fini di supporto adeguata verifica clientela: Trust

| Trust         |                |                  |        |
|---------------|----------------|------------------|--------|
| Numero        | Denominazione  | Data istituzione | Report |
| 252-2024      | Trust di Prova | 08/05/2024       | ۲      |
|               |                |                  |        |
| Nuova ricerca |                |                  |        |

Cliccando sull'icona di download  $(\downarrow)$  è possibile scaricare il report selezionato.

#### > Accesso ai fini di supporto adeguata verifica clientela (Affidamento Fiduciario)

Il modulo permette di ricercare un affidamento fiduciario in base alle informazioni in proprio possesso; possono verificarsi due scenari a seconda che si conosca o meno il numero dell'affidamento fiduciario.

In entrambi i casi è necessario indicare il **codice progressivo univoco** (CPU) assegnato al momento dell'esecuzione dell'adeguata verifica. In mancanza di tale codice, è obbligatorio inserire la **motivazione della richiesta dell'accesso**.

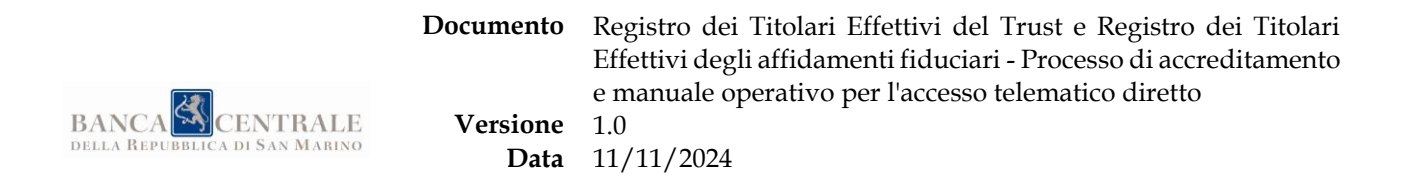

#### Accesso ai fini di supporto adeguata verifica clientela: Affidamento Fiduciario

| Jata stipula                                | Numero        | Codice CPU o motivazione accesso *                                                                                                    |
|---------------------------------------------|---------------|----------------------------------------------------------------------------------------------------|
| gg/mm/aaaa                                  | ➡ AF-999-9999 |                                                                                                    |
|                                             |               | Codice progressivo univoco assegnato al momento<br>dell'esecuzione dell'adeguata verifica. In mancanza di tale codi<br>inserire la motivazione della richiesta dell'accesso. |
| enominazione Patrimonio Affidato            |               |                                                                                                    |
| Affidante (persona fisica<br>Persona fisica | )             |                                                                                                    |
| Nome                                        | Cognome       |                                                                                                    |
|                                             |               | Indicare ISS, Codice Fiscale o altro codice identificativo                                                                                                    |
| Affidatario (persona fisio                  | ca)           |                                                                                                    |
| Persona fisica                              |               |                                                                                                    |
| lome                                        | Cognome       | Codice identificativo                                                                                                    |
|                                             |               |                                                                                                    |
|                                             |               | Indiana ICC, Codias Finales adheading identification                                                                                                    |

#### <u>Scenario 1</u> – Si conosce il numero

Indicare i seguenti campi obbligatori:

- numero;
- codice CPU o motivazione accesso.

#### <u>Scenario 2</u> - Non si conosce il numero

Indicare i seguenti campi obbligatori (dove non specificato):

- data stipula;
- denominazione patrimonio affidato [facoltativo];
- Affidante
  - se persona fisica:
    - nome;
    - cognome;
    - *codice identificativo (es. ISS, Codice Fiscale) [facoltativo];*
  - se persona giuridica:
    - denominazione;
    - *codice identificativo (es. COE, Partita IVA, Codice Fiscale) [facoltativo];*

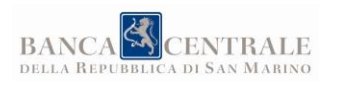

**Data** 11/11/2024

- Affidatario
  - se persona fisica:
    - nome;
    - cognome;
    - codice identificativo (es. ISS, Codice Fiscale) [facoltativo];
  - se persona giuridica:
    - denominazione;
    - *codice identificativo (es. COE, Partita IVA, Codice Fiscale) [facoltativo];*

Agendo sullo switch "persona fisica" è possibile passare alla configurazione in cui l'affidante e/o l'affidatario sono persone giuridiche (e viceversa).

| Affidante (persona giuridica) |                                                                         |
|-------------------------------|-------------------------------------------------------------------------|
| Persona fisica                |                                                                         |
| Denominazione                 | Codice identificativo                                                   |
|                               |                                                                         |
|                               | Indicare COE, Partita IVA, Codice Fiscale o altro codice identificativo |

Eseguendo una interrogazione con i dati corretti, e indipendentemente dallo scenario utilizzato, si otterrà una risposta come quella che segue.

Accesso ai fini di supporto adeguata verifica clientela: Affidamento Fiduciario

| Affidamento Fiduciario |                                   |              |        |  |  |
|------------------------|-----------------------------------|--------------|--------|--|--|
| Numero                 | Denominazione Patrimonio Affidato | Data stipula | Report |  |  |
| AF-401-2024            | Patrimonio di prova               | 01/02/2024   | ٢      |  |  |
|                        |                                   |              |        |  |  |
| Nuova ricerca          |                                   |              |        |  |  |

Cliccando sull'icona di download  $(\downarrow)$  è possibile scaricare il report selezionato.

#### Risultati multipli

Nello <u>Scenario 2</u>, c'è la remota possibilità di ottenere più di un risultato. In questo caso sarà necessario rivolgersi all'Ufficio del Registro dei Trust presso BCSM utilizzando i seguenti punti di contatto:

Tel. (+378) 0549.981010 (interno 8156), e-mail registro.trust@bcsm.sm

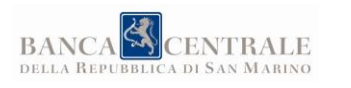

| Data stipula       Numero       Codice CPU o motivazione ad         26/08/2024       AF-999-9999       Accesso per redazione         Denominazione Patrimonio Affida       Attenzione       Codice progressivo univoco assepted escuzione dell'adeguata venti insente la motivazione dell'adeguata venti insente la motivazione dell'adeguata venti insente la motivazione della richies         Affidante (persona fisica       La ricerca ha prodotto più di un risultato. Si prega di rivolgersi all'Ufficio del Registro dei Trust presso la Banca Centrale della Repubblica di San Marino. Tel. (+378) 0549.981010 (interno 8156), mail registro.trust@bcsm.sm       Codice identificativo         Nome       Codice Ificale o altro       Indicare ISS. Codice Fiscale o altro         Affidatario (persona fisica)       Affidatario (persona fisica)       Escuence altro                                                                                                    | È possibile cercare indicando solo il<br>motivazione accesso è obbligatori | Ipporto ad<br>numero di iscrizione<br>o.    | eguata verifica client                                | io inserire tutti gli altri campi. In ogni caso il campo C                                                                  |
|----------------------------------------------------------------------------------------------------|----------------------------------------------------------------------------|---------------------------------------------|-------------------------------------------------------|----------------------------------------------------------------------------------------------------|
| 26/08/2024       AF-999-9999       Accesso per redazion         Codice progressivo univoco assegidell'esecucione dell'adeguata venti inserire la motivazione dell'andeguata venti inserire la motivazione dell'andeguata venti inserire la motivazione dell'andeguata venti inserire la motivazione dell'andeguata venti inserire la motivazione dell'andeguata venti inserire la motivazione dell'andeguata venti inserire la motivazione dell'andeguata venti inserire la motivazione dell'andeguata venti inserire la motivazione dell'andeguata venti inserire la motivazione dell'andeguata venti inserire la motivazione della richere della Repubblica di San Marino. Tel. (+378) 0549.981010 (interno 8156), mail registro.trust@bcsm.sm       Codice identificativo         Nome       Chiudi       Codice identificativo         Indicare ISS. Codice Fiscale o attro       Indicare ISS. Codice Fiscale o attro         Affidatario (persona fisica)       Affidatario (persona fisica) | Data stipula                                                               |                                             | Numero                                                | Codice CPU o motivazione acc                                                                                                |
| Denominazione Patrimonio Affidat       Attenzione       X         Affidante (persona fisica       La ricerca ha prodotto più di un risultato. Si prega di rivolgersi all'Ufficio del Registro dei Trust presso la Banca Centrale della Repubblica di San Marino. Tel. (+378) 0549.981010 (interno 8156), mail registro.trust@bcsm.sm       Codice identificativo         Nome       Chiudi       Codice identificativo         Affidatario (persona fisica)       Indicare ISS. Codice Fiscale o altro                                                                                                    | 26/08/2024                                                                 | 8                                           | AF-999-9999                                           | Accesso per redazione                                                                                                    |
| Affidante (persona fisica<br>Nome<br>Chiudi<br>Affidatario (persona fisica)<br>Affidatario (persona fisica)                                                                                                    | Denominazione Patrimonio Affidat                                           | Attenzione                                  | to più di un risultato. Si prega di rivolger          | Codice progressivo univoco assegn<br>dell'esecuzione dell'adeguata verific<br>inserire la motivazione della richiest<br>rsi |
| Nome<br>Chiudi<br>Chiudi<br>Chiudi<br>Codice identificativo<br>Indicare ISS. Codice Fiscale o altro<br>Affidatario (persona fisica)                                                                                                    | Affidante (persona fisic                                                   | Repubblica di San M<br>mail registro.trust@ | larino. Tel. (+378) 0549.981010 (interno 8<br>bcsm.sm | a<br>3156),                                                                                                    |
| Affidatario (persona fisica)                                                                                                    | Nome                                                                       |                                             | Ch                                                    | Codice identificativo                                                                                                    |
| Affidatario (persona fisica)                                                                                                    |                                                                            |                                             |                                                       | Indicare ISS. Codice Fiscale o altro c                                                                                      |
|                                                                                                    | Affidatario (persona fisi                                                  | ca)                                         |                                                       |                                                                                                    |
| Persona fisica                                                                                                    | Persona fisica                                                             |                                             |                                                       |                                                                                                    |

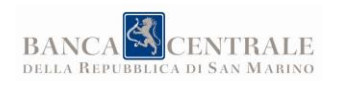

## 3.3 SOGGETTI DESIGNATI - PROFESSIONISTI

L'utente accreditato è accolto da una schermata simile alla seguente.

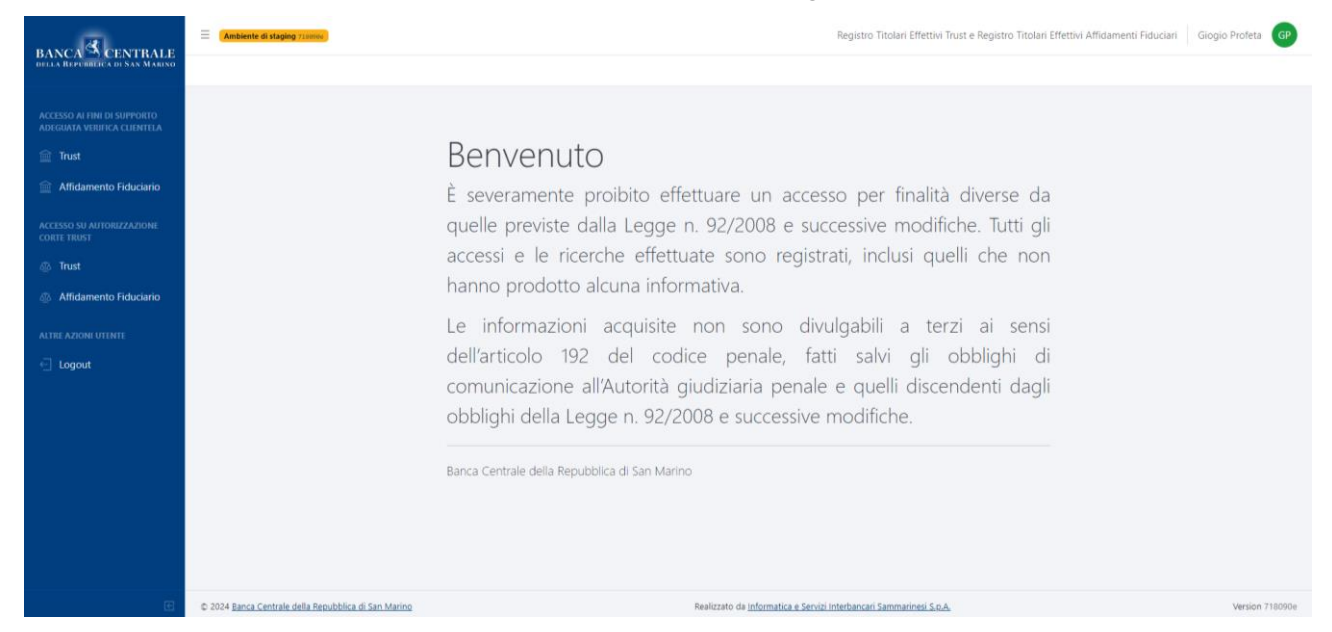

Il menù laterale presenta tutte e sole le funzionalità disponibili per il profilo utente. Si ricorda che l'applicativo registra tutte le attività:

- accesso al sistema;
- parametri di interrogazione del registro;
- risultati della ricerca;
- report scaricati.

#### FUNZIONALITÀ

#### > Accesso ai fini di supporto adeguata verifica clientela (*Trust*)

Il modulo permette di ricercare un trust inserendo obbligatoriamente tutte le informazioni richieste:

- data istituzione;
- numero;
- codice CPU o motivazione accesso.

Il codice CPU rappresenta il **codice progressivo univoco** assegnato al momento dell'esecuzione dell'adeguata verifica. In mancanza di tale codice, è obbligatorio inserire la **motivazione della richiesta dell'accesso**.

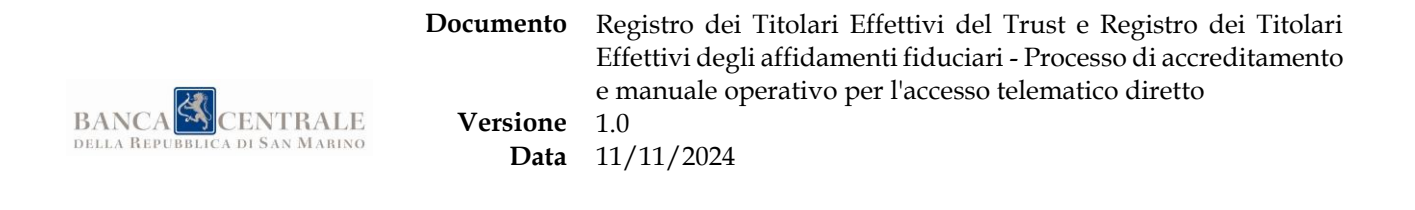

#### Accesso ai fini di supporto adeguata verifica clientela: Trust

| Data istituzione *       |   | Numero * | Codice CPU o motivazione accesso *                                                                                                    |
|--------------------------|---|----------|----------------------------------------------------------------------------------------------------|
| gg/mm/aaaa               | Ö | 999-9999 |                                                                                                    |
| Invia e cerca Ripristina |   |          | Codice progressivo univoco assegnato al momento<br>dell'esecuzione dell'adeguata verifica. In mancanza di tale codice,<br>inserire la motivazione della richiesta dell'accesso. |

Eseguendo una interrogazione con i dati corretti si otterrà una risposta come quella che segue.

#### Accesso ai fini di supporto adeguata verifica clientela: Trust

| Trust         |                |                  |        |
|---------------|----------------|------------------|--------|
| Numero        | Denominazione  | Data istituzione | Report |
| 252-2024      | Trust di Prova | 08/05/2024       | ۲      |
|               |                |                  |        |
| Nuova ricerca |                |                  |        |

Cliccando sull'icona di download  $(\downarrow)$  è possibile scaricare il report selezionato.

#### > Accesso ai fini di supporto adeguata verifica clientela (Affidamento Fiduciario)

Il modulo permette di ricercare un affidamento fiduciario in base alle informazioni in proprio possesso; possono verificarsi due scenari a seconda che si conosca o meno il numero dell'affidamento fiduciario.

In entrambi i casi è necessario indicare il **codice progressivo univoco** (CPU) assegnato al momento dell'esecuzione dell'adeguata verifica. In mancanza di tale codice, è obbligatorio inserire la **motivazione della richiesta dell'accesso**.

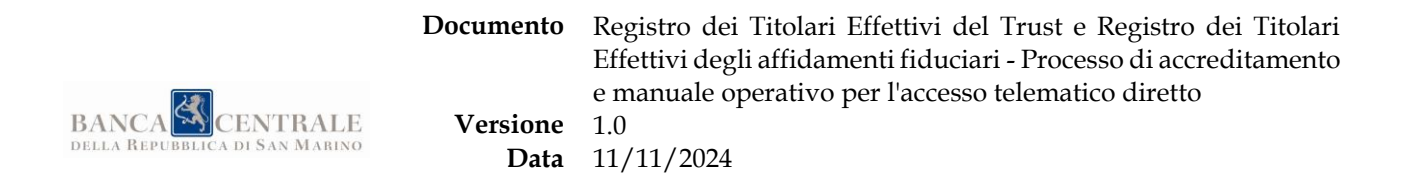

#### Accesso ai fini di supporto adeguata verifica clientela: Affidamento Fiduciario

| Data stipula                      | Numero        | Codice CPU o motivazione accesso *                                                                                                    |
|-----------------------------------|---------------|----------------------------------------------------------------------------------------------------|
| gg/mm/aaaa                        | 🛱 AF-999-9999 |                                                                                                    |
|                                   |               | Codice progressivo univoco assegnato al momento<br>dell'esecuzione dell'adeguata verifica. In mancanza di tale codio<br>inserire la motivazione della richiesta dell'accesso. |
| Jenominazione Patrimonio Affidato |               |                                                                                                    |
| Affidante (persona fisica)        |               |                                                                                                    |
| Persona fisica                    |               |                                                                                                    |
| Nome                              | Cognome       | Codice identificativo                                                                                                    |
|                                   |               |                                                                                                    |
|                                   |               | Indicare ISS, Codice Fiscale o altro codice identificativo                                                                                                    |
| Affidatario (persona fisica)      |               |                                                                                                    |
| Persona fisica                    |               |                                                                                                    |
| Nome                              | Cognome       | Codice identificativo                                                                                                    |
|                                   |               |                                                                                                    |
|                                   |               | Indicare ISS. Codice Fiscale o altro codice identificativo                                                                                                    |

#### <u>Scenario 1</u> – Si conosce il numero

Indicare i seguenti campi obbligatori:

- numero;
- codice CPU o motivazione accesso.

#### <u>Scenario 1</u> – Non si conosce il numero

Indicare i seguenti campi obbligatori (dove non specificato):

- data stipula;
- *denominazione patrimonio affidato [facoltativo];*
- Affidante
  - o se persona fisica:
    - nome;
    - cognome;
    - codice identificativo (es. ISS, Codice Fiscale) [facoltativo];
  - se persona giuridica:
    - denominazione;

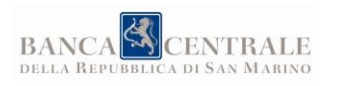

**Data** 11/11/2024

- codice identificativo (es. COE, Partita IVA, Codice Fiscale) [facoltativo];
- Affidatario
  - se persona fisica:
    - nome;
    - cognome;
    - codice identificativo (es. ISS, Codice Fiscale) [facoltativo];
  - se persona giuridica:
    - denominazione;
    - *codice identificativo (es. COE, Partita IVA, Codice Fiscale) [facoltativo];*

Agendo sullo switch "persona fisica" è possibile passare alla configurazione in cui l'affidante e/o l'affidatario sono persone giuridiche (e viceversa).

| Affidante (persona giuridica) |                                                                         |
|-------------------------------|-------------------------------------------------------------------------|
| Persona fisica                |                                                                         |
| Denominazione                 | Codice identificativo                                                   |
|                               |                                                                         |
|                               | Indicare COE, Partita IVA, Codice Fiscale o altro codice identificativo |

Eseguendo una interrogazione con i dati corretti, e indipendentemente dallo scenario utilizzato, si otterrà una risposta come quella che segue.

Accesso ai fini di supporto adeguata verifica clientela: Affidamento Fiduciario

| Affidamento Fiduciario |                                   |              |        |
|------------------------|-----------------------------------|--------------|--------|
| Numero                 | Denominazione Patrimonio Affidato | Data stipula | Report |
| AF-401-2024            | Patrimonio di prova               | 01/02/2024   | ۲      |
|                        |                                   |              |        |
|                        |                                   |              |        |

Nuova ricerca

Cliccando sull'icona di download  $(\downarrow)$  è possibile scaricare il report selezionato.

#### Risultati multipli

Nello <u>Scenario 2</u>, c'è la remota possibilità di ottenere più di un risultato. In questo caso sarà necessario rivolgersi all'Ufficio del Registro dei Trust presso BCSM utilizzando i seguenti punti di contatto:

Tel. (+378) 0549.981010 (interno 8156), e-mail registro.trust@bcsm.sm

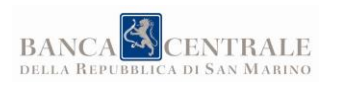

| Accesso ai fini di su                                                     | upporto ade                                                                                                    | eguata verifica clientela                                                                                                    | : Affidamento Fiduciario                                                                                                    |
|---------------------------------------------------------------------------|----------------------------------------------------------------------------------------------------|----------------------------------------------------------------------------------------------------|----------------------------------------------------------------------------------------------------|
| È possibile cercare indicando solo i<br>motivazione accesso è obbligatori | l <b>numero</b> di iscrizione.<br>io.                                                                           | Se invece non lo si conosce, è necessario inse                                                                                                    | rire tutti gli altri campi. In ogni caso il campo <b>Cod</b>                                                                    |
| Data stipula                                                              |                                                                                                    | Numero                                                                                                    | Codice CPU o motivazione access                                                                                                 |
| 26/08/2024                                                                | 0                                                                                                    | AF-999-9999                                                                                                    | Accesso per redazione m                                                                                                    |
| Denominazione Patrimonio Affidat<br>Affidante (persona fisic              | Attenzione<br>La ricerca ha prodott<br>all'Ufficio del Registro<br>Repubblica di San M<br>mail registro.trust@b | o più di un risultato. Si prega di rivolgersi<br>o dei Trust presso la Banca Centrale della<br>arino. Tel. (+378) 0549.981010 (interno 8156),<br>ocsm.sm | Codice progressivo univoco assegnato<br>dell'esecuzione dell'adeguata verifica. Ir<br>inserire la motivazione della richiesta d |
| Nome                                                                      |                                                                                                    | Chiudi                                                                                                    | Codice identificativo                                                                                                    |
|                                                                           |                                                                                                    |                                                                                                    | Contraction in the second second                                                                                                |
|                                                                           |                                                                                                    |                                                                                                    | Indicare ISS. Codice Fiscale o altro codi                                                                                       |
| Affidatario (persona fisi                                                 | ca)                                                                                                    |                                                                                                    |                                                                                                    |
| Persona fisica                                                            |                                                                                                    |                                                                                                    |                                                                                                    |
| Nome                                                                      |                                                                                                    | Cognome                                                                                                    | Codice identificativo                                                                                                    |

#### ACCESSO SU AUTORIZZAZIONE CORTE TRUST

Questo gruppo di funzioni permette al professionista di accedere nell'interesse e per conto di un Soggetto Richiedente in forza di un provvedimento di autorizzazione all'accesso al Registro dei Titolari Effettivi emanato dal Presidente della Corte per il Trust e i Rapporti Fiduciari (si veda art. 5 del Regolamento emanato dal Presidente della Corte per il trust e i rapporti fiduciari in data 18 luglio 2024).

#### > Dettaglio informazioni del provvedimento del Presidente della Corte

Il professionista incaricato deve obbligatoriamente:

- caricare la copia del provvedimento (in formato PDF)
- inserire i seguenti dati:
  - il codice identificativo del provvedimento (estremi del provvedimento come ad esempio numero o eventuale codice procedimento autorizzativo);

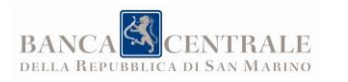

- **Data** 11/11/2024
- la data del provvedimento del Presidente della Corte per il Trust e i rapporti fiduciari;
- la data di ricevuta accettazione della raccomandata elettronica "tNotice" con cui il provvedimento è stato notificato.

Come previsto dall'art. 7, comma 5, del Regolamento emanato dal Presidente della Corte per il trust e i rapporti fiduciari in data 18 luglio 2024, il professionista incaricato può accedere al Registro dei Titolari Effettivi **una sola volta** e deve avvenire **entro 15 (quindici) giorni di calendario dalla data di ricevuta accettazione della raccomandata elettronica "tNotice"**.

#### > Dettaglio informazioni Soggetto Richiedente per cui si agisce

Il professionista incaricato deve specificare il Soggetto Richiedente per cui agisce, indicando i seguenti campi obbligatori (dove non specificato):

- se persona fisica:
  - o nome;
  - o cognome;
  - o codice identificativo (es. ISS, Codice Fiscale) [facoltativo];
- se persona giuridica:
  - o denominazione;
  - o codice identificativo (es. COE, Partita IVA, Codice Fiscale) [facoltativo];

Agendo sullo switch "persona fisica" è possibile passare alla configurazione in cui il Soggetto Richiedente è una persona giuridica (e viceversa).

| *                                                              | Cognome * Codice identificative                            |
|----------------------------------------------------------------|------------------------------------------------------------|
| Sine "                                                         | Cognome - Codice identificativo                            |
|                                                                |                                                            |
|                                                                | Indicare ISS. Codice Fiscale o altro codice identificativo |
|                                                                |                                                            |
|                                                                |                                                            |
|                                                                |                                                            |
| oggetto Richiedente (pe                                        | rsona giuridica)                                           |
| oggetto Richiedente (pe                                        | rsona giuridica)                                           |
| oggetto Richiedente (pe<br>D Persona fisica 🔫 🗕                | rsona giuridica)                                           |
| oggetto Richiedente (pe<br>) Persona fisica <<br>mominazione * | rsona giuridica)<br>Codice identificativo                  |
| oggetto Richiedente (pe<br>Persona fisica <<br>enominazione *  | codice identificativo                                      |
| Soggetto Richiedente (pe<br>Persona fisica  Penominazione *    | Codice identificativo                                      |
| Soggetto Richiedente (pe<br>Persona fisica  Penominazione *    | Codice identificativo                                      |

#### > Trust

Il modulo permette di ricercare un trust (nell'interesse e per conto di un terzo Soggetto Richiedente) indicando i seguenti campi obbligatori:

• data istituzione;

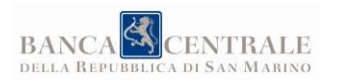

- numero;
- informazioni sul Soggetto Richiedente (si veda il paragrafo <u>Dettaglio informazioni Soggetto</u> <u>Richiedente per cui si agisce</u>)
- informazioni sul provvedimento (si veda il paragrafo <u>Dettaglio informazioni del</u> <u>provvedimento del Presidente della Corte</u>)

Autorizzazione Presidente della Corte per il Trust e i Rapporti Fiduciari

| Dati del Trust                                                |                                 | Numero *                                                                           |                                                            |  |
|---------------------------------------------------------------|---------------------------------|------------------------------------------------------------------------------------|------------------------------------------------------------|--|
| gg/mm/aaaa                                                    |                                 | 999-9999                                                                           |                                                            |  |
| Soggetto Richiedente (persona fisica)                         |                                 |                                                                                    |                                                            |  |
| Nome *                                                        | Cognome *                       |                                                                                    | Codice identificativo                                      |  |
|                                                               |                                 |                                                                                    |                                                            |  |
|                                                               |                                 |                                                                                    | Indicare ISS, Codice Fiscale o altro codice identificativo |  |
| Dati del provvedimento del Presidente                         | e della Corte                   |                                                                                    |                                                            |  |
| Data *                                                        |                                 | Data ricevuta *                                                                    |                                                            |  |
| gg/mm/aaaa                                                    |                                 | gg/mm/aaa                                                                          | aaa                                                        |  |
|                                                               |                                 | Indicare la data di ricevuta accettazione della raccomandata elettronica "tNotice" |                                                            |  |
| Codice identificativo *                                       |                                 | Copia provvedimento *                                                              |                                                            |  |
|                                                               |                                 | Scegli file                                                                        | Nessun file selezionato                                    |  |
| Estremi del provvedimento (ad esempio numero o eventuale codi | ice procedimento autorizzativo) | Allegare la copia pr                                                               | provvedimento in formato PDF (max 5MB)                     |  |
| Invia e cerca Ripristina                                      |                                 |                                                                                    |                                                            |  |

Prestare bene attenzione ai dati inseriti: il sistema permette di eseguire una sola ricerca con lo stesso codice identificativo del provvedimento, anche se non ha prodotto risultati.

Eseguendo una interrogazione con i dati corretti, si otterrà una risposta come quella che segue.

Autorizzazione Presidente della Corte per il Trust e i Rapporti Fiduciari

| Numero         Denominazione         Data istituzione         Report           252-2024         Trust di Prova         08/05/2024         Image: Comparison of the prova of the prova of the |
|----------------------------------------------------------------------------------------------------|
| 252-2024 Trust di Prova 08/05/2024 @                                                                                                    |
|                                                                                                    |
| Provvedimento del 17/09/2024 con codice AB/00042, richiesta di Azienda XYZ (codice identificativo SM090042)                                                                                                    |

Cliccando sull'icona di download  $(\downarrow)$  è possibile scaricare il report selezionato.

© 2024 Banca Centrale della Repubblica di San Marino. Tutti i diritti riservati.

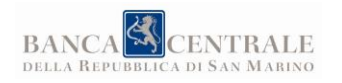

#### Affidamento Fiduciario

Il modulo permette di ricercare un affidamento fiduciario (nell'interesse e per conto di un terzo Soggetto Richiedente) indicando i seguenti campi obbligatori:

- data stipula;
- numero;
- informazioni sul Soggetto Richiedente (si veda il paragrafo <u>Dettaglio informazioni Soggetto</u> <u>Richiedente per cui si agisce</u>)
- informazioni sul provvedimento (si veda il paragrafo <u>Dettaglio informazioni del</u> <u>provvedimento del Presidente della Corte</u>)

#### Autorizzazione Presidente della Corte per il Trust e i Rapporti Fiduciari

| Dati dell'Affidamento Fiduciario<br><sub>Data stipula</sub> * |                                  | Numero *                                                                                                    |                                                            |
|---------------------------------------------------------------|----------------------------------|----------------------------------------------------------------------------------------------------|------------------------------------------------------------|
| gg/mm/aaaa                                                    |                                  | AF-999-999                                                                                                  | 99                                                         |
| Soggetto Richiedente (persona fisica) Persona fisica          |                                  |                                                                                                    |                                                            |
| Nome *                                                        | Cognome *                        |                                                                                                    | Codice identificativo                                      |
| Dati del provvedimento del President                          | e della Corte                    |                                                                                                    | Indicare ISS, Codice Fiscale o altro codice identificativo |
| Data *                                                        |                                  | Data ricevuta *                                                                                             |                                                            |
| gg/mm/aaaa                                                    |                                  | gg/mm/aa                                                                                                    | aa 🗖                                                       |
| Codice identificativo *                                       |                                  | Indicare la data di ricevuta accettazione della raccomandata elettronica "tNotice"<br>Copia provvedimento * |                                                            |
|                                                               |                                  | Scegli file                                                                                                 | Nessun file selezionato                                    |
| Estremi del provvedimento (ad esempio numero o eventuale co   | dice procedimento autorizzativo) | Allegare la copia p                                                                                         | rovvedimento in formato PDF (max 5MB)                      |
| Invia e cerca Ripristina                                      |                                  |                                                                                                    |                                                            |

Prestare bene attenzione ai dati inseriti: il sistema permette di eseguire una sola ricerca con lo stesso codice identificativo del provvedimento, anche se non ha prodotto risultati.

Eseguendo una interrogazione con i dati corretti, si otterrà una risposta come quella che segue.

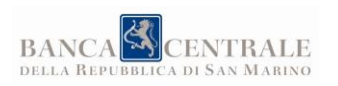

#### Autorizzazione Presidente della Corte per il Trust e i Rapporti Fiduciari

| Numero Denominazione Patrimonio Affidato Data stipula                                                     | Report |
|----------------------------------------------------------------------------------------------------|--------|
|                                                                                                    |        |
| AF-324-2024         Palmieri-Testa e figli         18/03/2024                                             | ٩      |
| Provvedimento del 25/09/2024 con codice CD/00042, richiesta di Mario Rossi (codice identificativo 123456) |        |

Nuova ricerca

Cliccando sull'icona di download  $(\downarrow)$  è possibile scaricare il report selezionato.

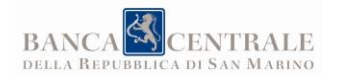

## 3.4 UFFICI O ENTI DEL SETTORE PUBBLICO ALLARGATO E AGENZIA PER LO SVILUPPO ECONOMICO - CAMERA DI COMMERCIO

L'utente accreditato è accolto da una schermata simile alla seguente.

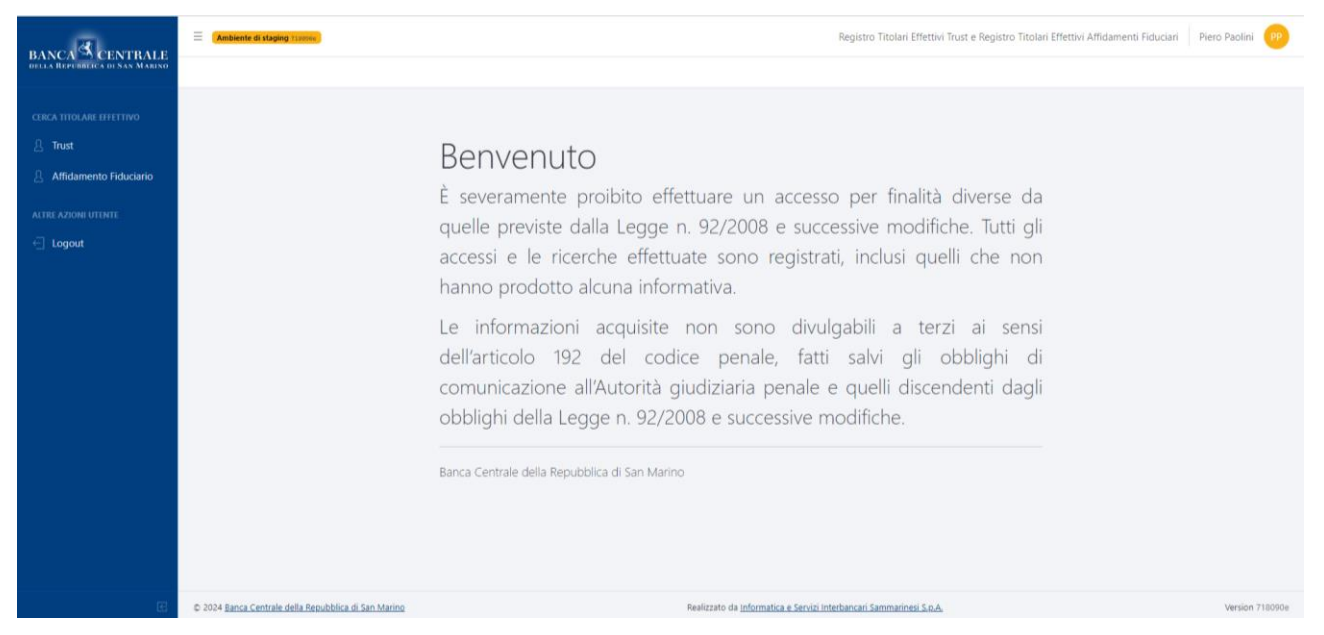

Il menù laterale presenta tutte e sole le funzionalità disponibili per il profilo utente. Si ricorda che l'applicativo registra tutte le attività:

- accesso al sistema;
- parametri di interrogazione del registro;
- risultati della ricerca;
- report scaricati.

#### FUNZIONALITÀ

#### Cerca Titolare Effettivo (*Trust*)

Il modulo permette di effettuare le ricerche per Titolare Effettivo di un trust inserendo obbligatoriamente tutte le informazioni richieste:

- nome;
- cognome;
- codice identificativo (es. ISS, Codice Fiscale).

| BANCA CENTRALE | Documento<br>Versione<br>Data | Registro dei Titolari Effet<br>Effettivi degli affidamenti<br>e manuale operativo per l'<br>1.0<br>11/11/2024 | ttivi del Trust e Registro dei Titolari<br>fiduciari - Processo di accreditamento<br>accesso telematico diretto |
|----------------|-------------------------------|----------------------------------------------------------------------------------------------------|----------------------------------------------------------------------------------------------------|
|                |                               |                                                                                                    |                                                                                                    |
| Nome *         | Cognome *                     |                                                                                                    | Codice identificativo *                                                                                         |

| Mario | rio        |                  |                 | RSSMRO70K18G395Y     |                             |                        |           |
|-------|------------|------------------|-----------------|----------------------|-----------------------------|------------------------|-----------|
| Cerca | Ripristina | )                |                 |                      | Indicare ISS, Codice Fiscal | e o altro codice ident | ificativo |
| Nome  | Cognome    | Codice           | Data di nascita | Luogo di nascita     | Trust                       | Numero                 | Report    |
| Mario | Rossi      | RSSMRO70K18G395Y | 05/02/2000      | Anim a id illo adipi | Trust di Prova              | 252-2024               | ٩         |

Il risultato della ricerca saranno i trust di cui il soggetto ricercato è titolare effettivo.

Cliccando sull'icona di download  $(\downarrow)$  è possibile scaricare il report selezionato.

#### > Cerca Titolare Effettivo (*Affidamento Fiduciario*)

Il modulo permette di effettuare le ricerche per Titolare Effettivo di un affidamento fiduciario inserendo obbligatoriamente tutte le informazioni richieste:

- nome;
- cognome;
- codice identificativo (es. ISS, Codice Fiscale).

| Nome * | me * Cognome * |                  |                 |                   |                          | Codice identificativo *      |        |  |
|--------|----------------|------------------|-----------------|-------------------|--------------------------|------------------------------|--------|--|
| Xavier |                |                  | Barone          |                   | VZTCAW32Z4               | 3Q879S                       |        |  |
| Cerca  | Ripristina     | a                |                 |                   | Indicare ISS, Codice Fis | cale o altro codice identifi | cativo |  |
| Nome   | Cognome        | Codice           | Data di nascita | Luogo di nascita  | Affidamento Fiduciario   | Numero                       | Report |  |
| Xavier | Barone         | VZTCAW32Z43Q879S | 06/01/1992      | Settimo Bacchisio | Bernardi-Villa SPA       | AF-329-2024                  | ٢      |  |

Il risultato della ricerca saranno gli affidamenti fiduciari di cui il soggetto ricercato è titolare effettivo. Cliccando sull'icona di download (↓) è possibile scaricare il report selezionato.